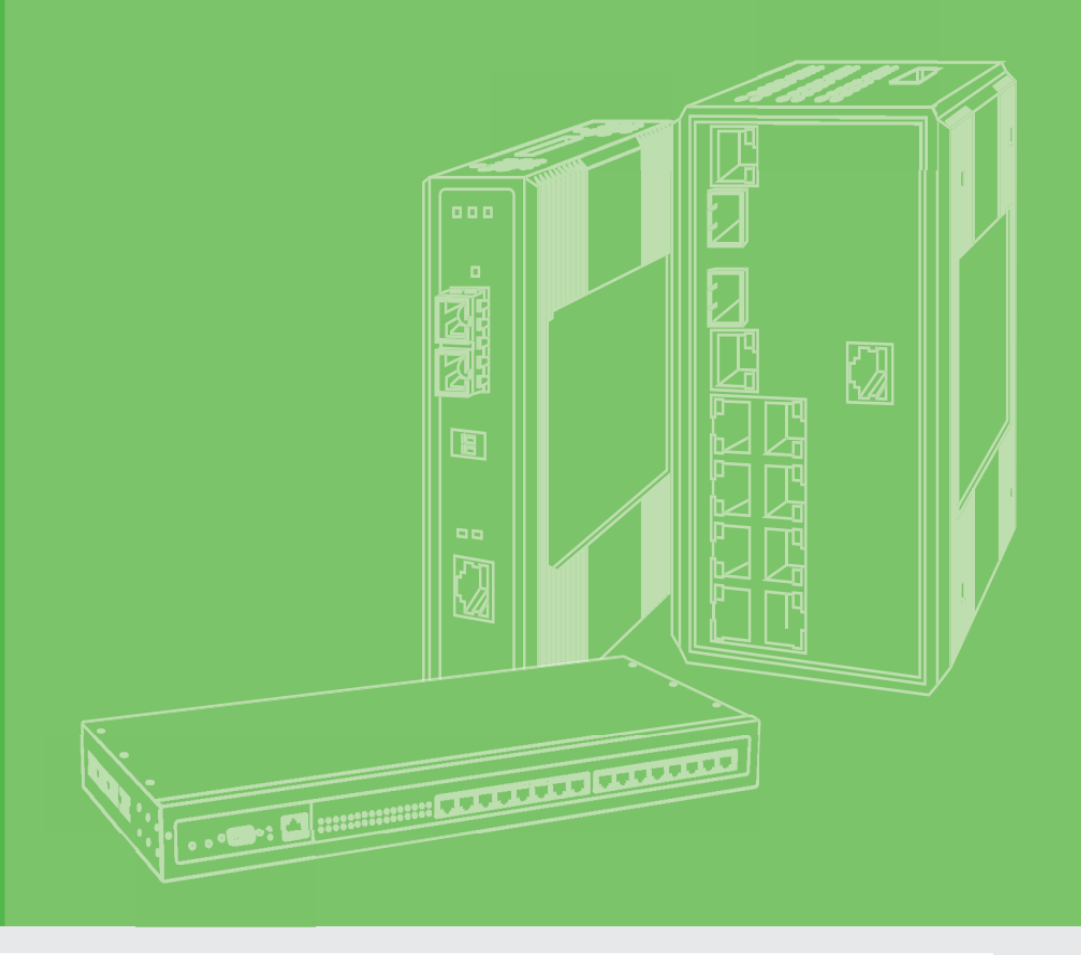

# **User Manual**

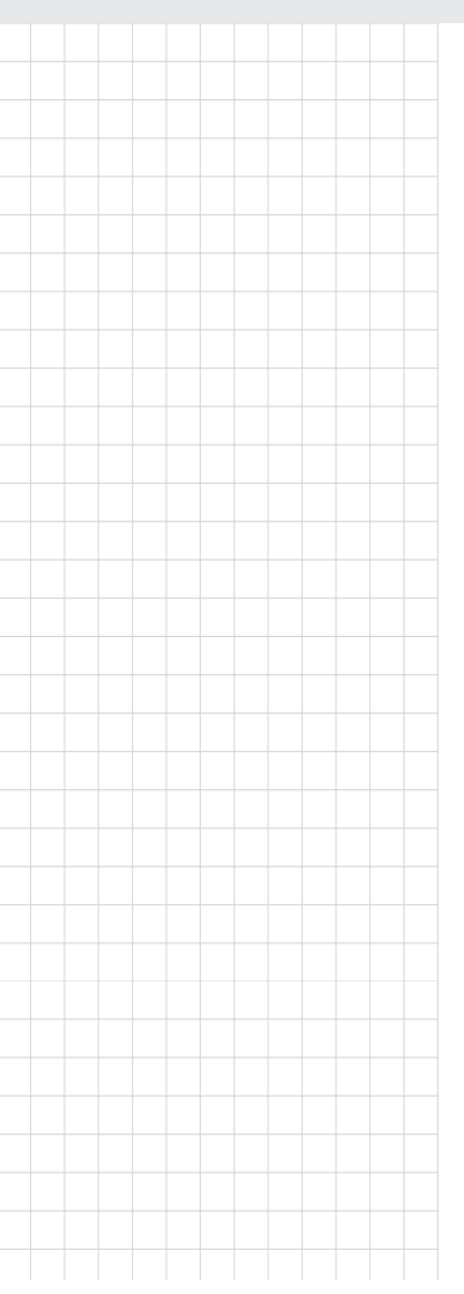

WISE-6610

Industrial LoRaWAN Gateway

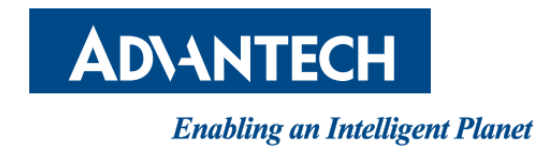

# Contest

| 1.1 Overview                             | 3  |
|------------------------------------------|----|
| 1.2 Device Features                      | 4  |
| 1.3 Statement                            | 4  |
| 1.4 Specifications                       | 7  |
| 1.4.1 Dimensions (mm)                    | 7  |
| 1.4.2 Specifications                     | 8  |
| 1.4.3 Mounting Specification and Process | 8  |
| 1.4.4 Hardware Rear View                 | 9  |
| 2.1 Login                                | 10 |
| 2.1.1 Changing Default Password          | 11 |
| 2.2 Overview                             | 12 |
| 2.3 Interface                            | 14 |
| 2.3.1 LAN                                | 14 |
| 2.3.2 ETHWAN                             | 16 |
| 2.4 LoRaWAN                              | 17 |
| 2.4.1 Advantech LoRaWAN Service          | 17 |
| 2.4.2 BasicStation                       |    |
| 2.5 Networking                           | 19 |
| 2.5.1 Static Route                       | 19 |
| 2.5.2 Forwarding                         | 20 |
| 2.5.3 Security                           | 22 |
| 2.5.4 OpenVPN                            | 23 |
| 2.5.5 GRE                                | 26 |
| 2.5.6 QoS Settings                       | 27 |
| 2.5.7 VRRP                               | 29 |
| 2.5.8 IPSEC VPN                          |    |
| 2.6 System Management                    | 34 |
| 2.6.1 Password Manager                   | 34 |
| 2.6.2 Syslog                             | 34 |
| 2.6.3 NTP/Time                           | 35 |
| 2.6.4 SNMP                               | 36 |
| 2.6.5 Network Access                     | 37 |
| 2.6.6 Configuration Manager              |    |
| 2.6.7 Firmware Upgrade                   | 39 |
| 2.6.8 Reset System                       | 39 |
| 2.6.9 Reboot Device                      | 40 |
| 2.6.10 Apply Configuration               | 40 |
| 2.7 Application Tools                    | 41 |
| 2.7.1 Custom Script                      | 41 |

| 2.7.2 MQTT            | 42 |
|-----------------------|----|
| 2.7.2 Node-RED        | 44 |
| 2.7 Diagnostics Tools | 45 |
| 2.8 IPK Management    | 46 |

# Chapter

1

Introduction

# **1.1 Overview**

WISE-6610-XB Serial is an Industrial Internet of Things (IIoT) LoRaWAN Gateway designed for industrial automation and data collection applications. It offers various connectivity options and features for monitoring, control, and data collection in industrial environments.

The WISE-6610-XB series offers reliable LoRaWAN transmission services, supporting all LoRaWAN Nodes. It also provides compatibility with cloud services such as Actility ThinkPark Enterprise, AWS IoT Core and The Things Network.

# **1.2 Device Features**

- WISE-6610-XB comes with an industrial-grade design, including a durable enclosure and the ability to withstand various harsh environmental conditions.
- WISE-6610-XB is specifically designed for LoRaWAN connectivity, enabling long-range, lowpower IoT communication suitable for applications in various domains, such as smart cities, agriculture, and industrial automation.
- It supports remote monitoring and management, allowing users to access the device from remote locations, view real-time data, and perform remote management tasks.
- Supports wide temperature range: -40 ~ 70°C
- Support Advantech LoRaWAN Service
- Supports GRE, OpenVPN secured tunnel

# **1.3 Statement**

### **Industry Canada statement**

This device complies with ISED's licence-exempt RSSs. Operation is subject to the following two conditions: (1) This device may not cause harmful interference, and (2) this device must accept any interference received, including interference that may cause undesired operation.

Le présent appareil est conforme aux CNR d' ISED applicables aux appareils radio exempts de licence. L'exploitation est autorisée aux deux conditions suivantes : (1) le dispositif ne doit pas produire de brouillage préjudiciable, et (2) ce dispositif doit accepter tout brouillage reçu, y compris un brouillage susceptible de provoquer un fonctionnement indésirable.

#### FOR MOBILE DEVICE USAGE (>20cm/low power)

#### **Radiation Exposure Statement:**

This equipment complies with ISED radiation exposure limits set forth for an uncontrolled environment. This equipment should be installed and operated with greater than 20cm between the radiator & your body.

#### Déclaration d'exposition aux radiations:

Cet équipement est conforme aux limites d'exposition aux rayonnements ISED établies pour un environnement non contrôlé. Cet équipement doit être installé et utilisé à plus de 20cm entre le radiateur et votre corps.

#### DETACHABLE ANTENNA USAGE

This radio transmitter [IC: 9404A-WISE6610V2] has been approved by Innovation, Science and Economic Development Canada to operate with the antenna types listed below, with the maximum permissible gain indicated. Antenna types not included in this list that have a gain greater than the maximum gain indicated for any type listed are strictly prohibited for use with this device.

Le présent émetteur radio [IC: 9404A-WISE6610V2] a été approuvé par Innovation, Sciences et Développement économique Canada pour fonctionner avec les types d'antenne énumérés ci-dessous et ayant un gain admissible maximal. Les types d'antenne non inclus dans cette liste, et dont le gain est supérieur au gain maximal indiqué pour tout type figurant sur la liste, sont strictement interdits pour l'exploitation de l'émetteur.

| Manufacturer | Model     | Antenna Type | Max Gain (dBi) | Impedance (Ω) |
|--------------|-----------|--------------|----------------|---------------|
| Advantech    | WISE-6610 | Dipole       | 2.9            | 50            |

### **Federal Communication Commission Interference Statement**

This device complies with Part 15 of the FCC Rules. Operation is subject to the following two conditions: (1) This device may not cause harmful interference, and (2) this device must accept any interference received, including interference that may cause undesired operation.

This equipment has been tested and found to comply with the limits for a Class B digital device, pursuant to Part 15 of the FCC Rules. These limits are designed to provide reasonable protection against harmful interference in a residential installation. This equipment generates, uses and can radiate radio frequency energy and, if not installed and used in accordance with the instructions, may cause harmful interference to radio communications. However, there is no guarantee that interference will not occur in a particular installation. If this equipment does cause harmful interference to radio or television reception, which can be determined by turning the equipment off and on, the user is encouraged to try to correct the interference by one of the following measures:

- Reorient or relocate the receiving antenna.

- Increase the separation between the equipment and receiver.

- Connect the equipment into an outlet on a circuit different from that to which the receiver is connected.

- Consult the dealer or an experienced radio/TV technician for help.

FCC Caution: Any changes or modifications not expressly approved by the party responsible for compliance could void the user's authority to operate this equipment.

This transmitter must not be co-located or operating in conjunction with any other antenna or transmitter.

#### FOR MOBILE DEVICE USAGE (>20cm/low power)

#### **Radiation Exposure Statement:**

This equipment complies with FCC radiation exposure limits set forth for an uncontrolled environment. This equipment should be installed and operated with minimum distance 20cm between the radiator & your body.

### NCC 電信管制射頻器材警語

取得審驗證明之低功率射頻器材,非經核准,公司、商號或使用者均不得擅自變更頻率、加大功率或變更原設計之特性及功能。

低功率射頻器材之使用不得影響飛航安全及干擾合法通信;經發現有干擾現象時,應立即停用,並改善至無干擾時方得繼續使用。前述合法通信,指依電信管理法規定作業之無線電通信。低功率射頻器材須忍受合法通信或工業、科學及醫療用電波輻射性電機設備之干擾。

# **1.4 Specifications**

The WISE-6610v2 is the next generation of Industrial LoRaWAN Gateway. It has high-performance that offers reliable connectivity for industrial environments. It supports the LoRaWAN protocol for building LoRaWAN private and public networks, as well as various industrial protocols including Modbus, OPCUA, Backnet/IP, MQTT, etc. The hardware and software flexibility of the WISE-6610 provides rich features for edge intelligence systems, and also supports VPN tunneling with various protocols ensures safe communications. The WISE-6610 also runs a embedded LoRaWAN network server (LNS) that can decode the LoRaWAN data directly in our device.

### 1.4.1 Dimensions (mm)

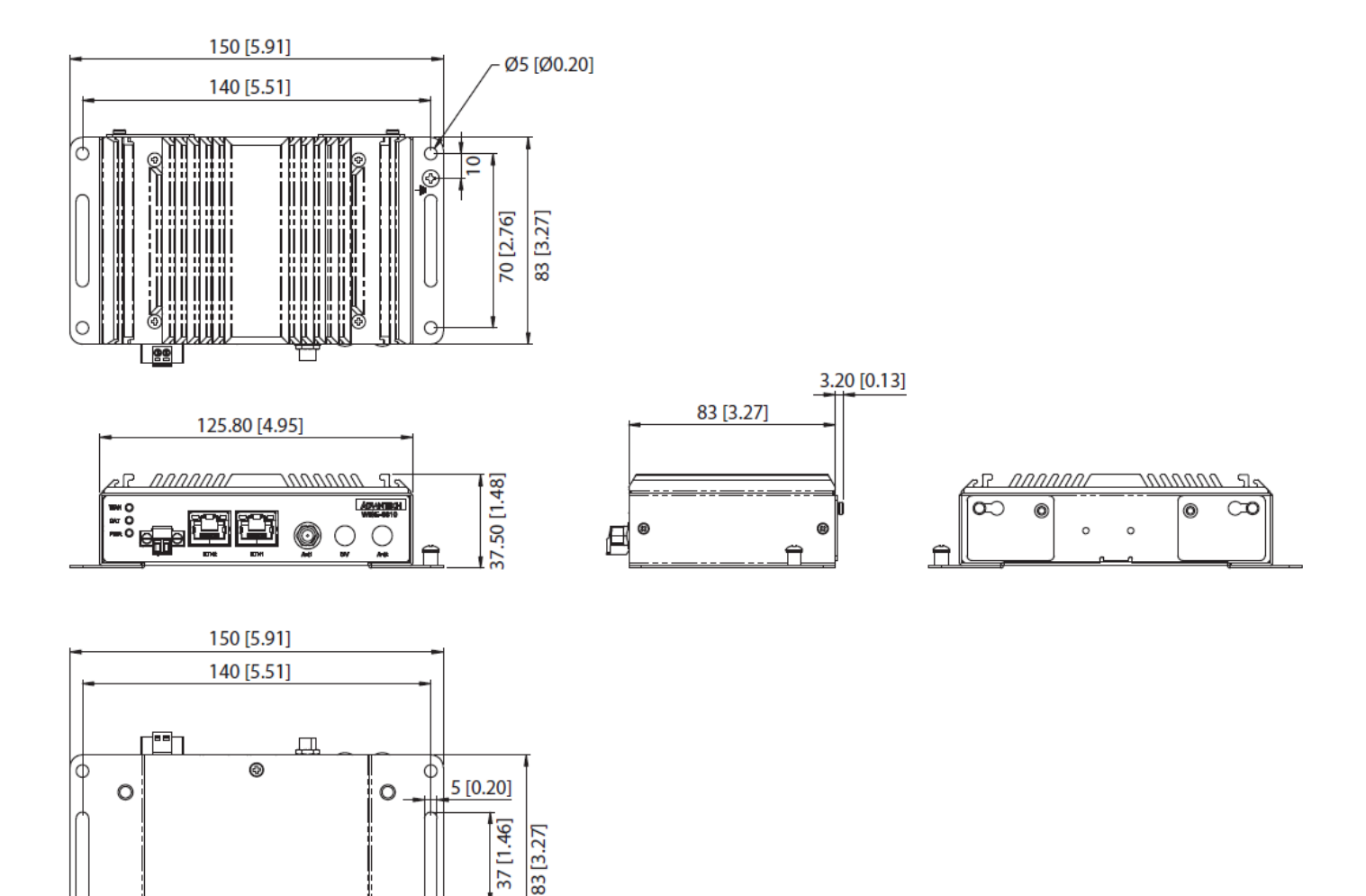

0

0

0

0 0

0

# **1.4.2 Specifications**

#### **System**

- CPU
- RF Chip
- Memory .
- Internal Storage

#### **WSN Support**

- Standard
- Frequency
- ANT Connector

#### LAN Interface

- Ethernet
- Connector
- Protection .

#### General

 LED Indicators - Reboot Trigger

- ARM Cortex-A8, 1000 MHz Semtech SX1302 4GB DDR3 16GB EMMC
- LoRaWAN IN865/EU868/AU915/US915/KR920/AS923 RP-SMA Male connector x 1
- 10/100 Mbps, auto MDI/MDIX 2 x RJ45 1.5-kV built-in magnetic isolation protection
- - PWR, DAT, WAN, ETH Reset button

#### Software

Network and Routing DHCP server, NAT/PAT, VRRP, dynamic DNS client, DNS proxy, VLAN, QoS, DMVPN, NTP client/server, IGMP, BGP, OSPF, RIP, SMTP, SMTPS, SNMP v1/v2c/ v3, backup routers, PPP, PPPoE, SSL, port forwarding, host port routing, Ethernet bridging, network server Configuration SSH, Web Browser Network Security HTTPS, SSH, VPN tunnels, SFTP, DMZ, firewall (IP filtering, MAC address filtering, inbound/outbound port filtering) VPN tunnelling Open VPN client and server and P2P, L2TP, PPTP, GRE, EasyVPN, IPSec with IKEv1 and IKEv2 Node-Red, LoRaWAN Network Server, Edgelink Software package (only in -EL P/N)

#### Mechanics

- Dimensions (W x H x D) 150 x 37.5 x 83 mm (5.9" x 1.48" x 3.27") DIN rail, wall
- Mounting
- Weight
- 500g IP30
- Enclosure Rating SD Card 1 x Micro SD Card Slot
- SIM Card 2 x Nano SIM Card Slot

#### **Power Requirements**

- 9 ~ 36 V<sub>DC</sub> Power Input Power Consumption
  - Typ. 3W@24V (Max.3.2W) Typ. 3W@12V (Max.4W)

#### Environment

- Operating Temperature -40 ~ 75°C
- -40 ~ 85°C Storage Temperature
- Operating Humidity 10~95% RH

# **1.4.3 Mounting Specification and Process**

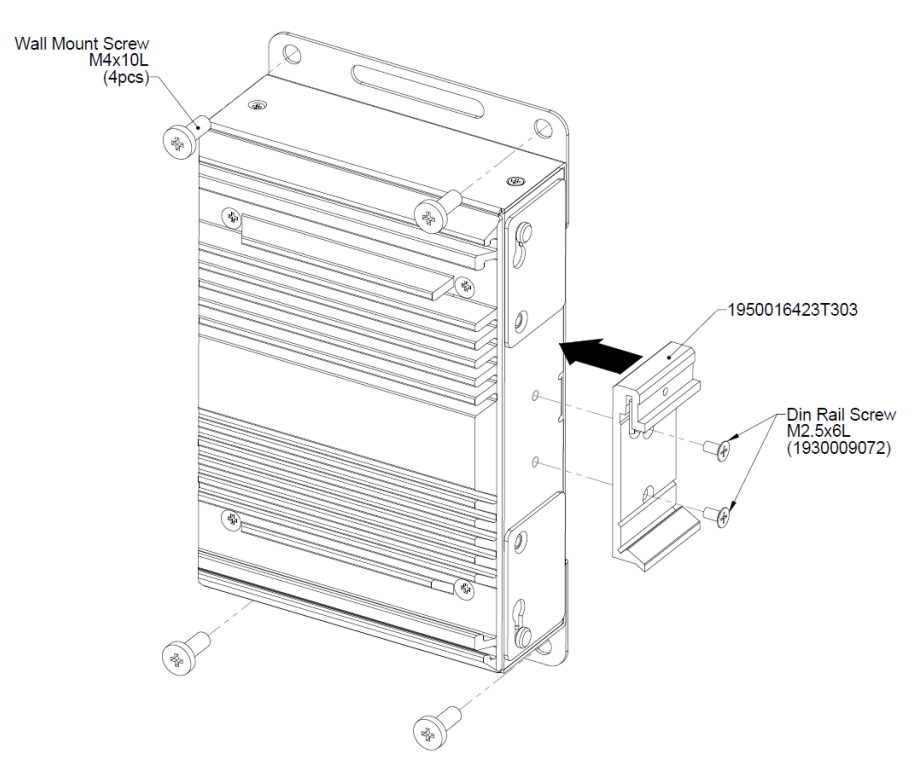

# **1.4.4 Hardware Rear View**

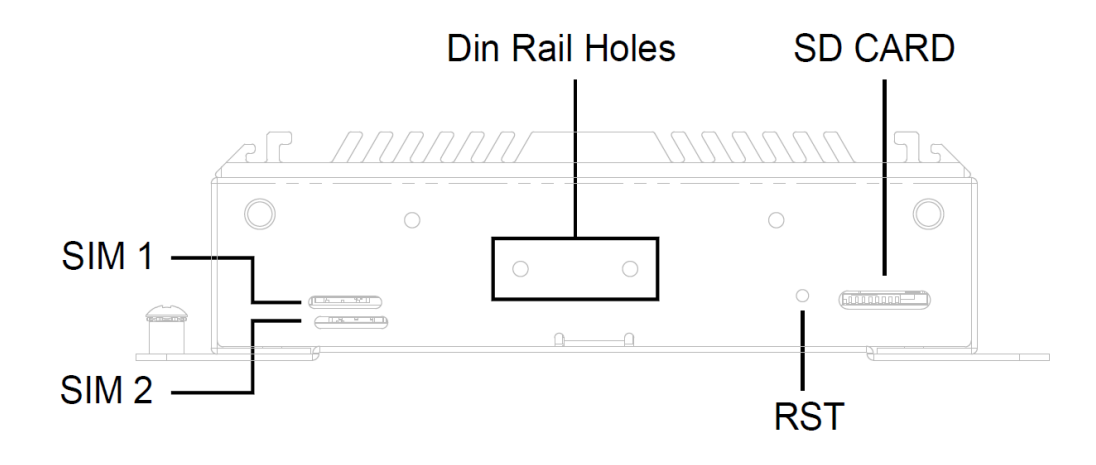

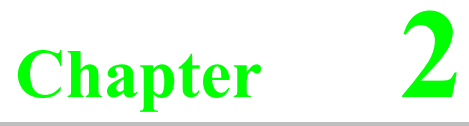

Web Interface

# 2.1 Login

When the device is first installed, the default IP is 192.168.1.1. You will need to make sure your network environment supports the device setup before connecting it to the network.

- 1. Launch your web browser on a computer.
- 2. In the browser's address bar type in the device's default IP address (192.168.1.1). The login screen displays.
- 3. Enter the default user name and password (admin/admin) to log into the management interface. You can change the default password after you have successfully logged in.
- 4. Click Login to enter the management interface.

| Username |  |
|----------|--|
|          |  |
| Password |  |
|          |  |
| Login    |  |
|          |  |
|          |  |

Figure 2.1 Login Screen

# 2.1.1 Changing Default Password

- 1. Navigate to System Management > Password Manager. The HTTP configuration page displays.
- 2. Enter the username of the profile to change (currently logged in user displays), then enter the new password under the Password field.
- 3. Re-type the same password in the Confirm Password field.
- 4. Click Submit to change the current account settings.

| Password Manager |        | ^ |
|------------------|--------|---|
| lleerneme        | admin  |   |
| Osemanie         | adriin |   |
| Password         |        |   |
|                  |        |   |
|                  |        |   |
| Confirm Password |        |   |
|                  |        |   |
|                  | Submit |   |
|                  |        |   |

# **2.2 Overview**

To access this page, click **Overview**.

| System Info             |                           | ^ |
|-------------------------|---------------------------|---|
| Information Name        | Information Value         |   |
| Firmware Version        | 1.0.5                     |   |
| LoRaWAN Service Version | 1.00.09                   |   |
| SX1302 Chip Version     | V01.00.05                 |   |
| Serial Number           | 1234568899                |   |
| Local Hostname          | Advantech                 |   |
| System Time             | Thu Oct 26 01:12:52 2023  |   |
| System Up Time          | 0 day 18 hr 30 min 42 sec |   |
| Model Name              | WISE-6610-NB              |   |
|                         | ,                         |   |
| LAN Interface           |                           | ^ |

| I LAN INTERTACE  |                                                                                                    | ^ |
|------------------|----------------------------------------------------------------------------------------------------|---|
| Information Name | Information Value                                                                                                    |   |
| LAN Status       | <ul> <li>Address: 192.168.1.1</li> <li>Netmask: 255.255.255.0</li> <li>Gateway: 0.0.0.0</li> <li>DNS Server:</li> <li>RX: 2.48 MB (13143 Pkts.)</li> <li>TX: 2.91 MB (6686 Pkts.)</li> <li>MAC-Address: 74:11:22:33:44:66</li> </ul> |   |

| WAN Interface    |                                                                                                    | ^ |
|------------------|----------------------------------------------------------------------------------------------------|---|
| Information Name | Information Value                                                                                                    |   |
| ETHWAN           | <ul> <li>Address: 172.16.12.108</li> <li>Netmask: 255.255.254.0</li> <li>Gateway: 172.16.13.254</li> <li>DNS Server: 172.20.1.100, 172.20.1.99</li> <li>RX: 1.10 GB (3718218 Pkts.)</li> <li>TX: 101.99 KB (1000 Pkts.)</li> <li>MAC-Address: 74:11:22:33:44:55</li> </ul> |   |

#### Figure 2.3 Overview

If device has LTE module, also see the Cellular Status

| WAN Interface    |                                                                                                    | ^ |
|------------------|----------------------------------------------------------------------------------------------------|---|
| Information Name | Information Value                                                                                                    |   |
| Cellular Status  | <ul> <li>Type:<br/>Current SIM: SIM doesn't exist</li> <li>Network Provider:<br/>Signal Level: dBm<br/>Internet Status: Disconnected</li> <li>IP Address:<br/>Netmask:<br/>Default Gateway:<br/>Connection Time: 0 day 0 hr 0 min 0 set</li> </ul> | c |

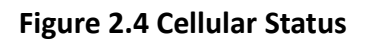

| DHCP Lease                                | S            |                   |                      | ^ |
|-------------------------------------------|--------------|-------------------|----------------------|---|
| Hostname                                  | IPv4-Address | MAC-Address       | Lease Time Remaining |   |
| There are no activ                        | ve leases.   |                   |                      |   |
| I System Statu                            | IS           |                   |                      | ~ |
| Information Nam                           | ie           | Information Value |                      |   |
| Storage Utilization 2% (170.2M/9.5G)      |              |                   |                      |   |
| Memory Utilization 16% (82584KB/505044KB) |              |                   |                      |   |
| CPU Utilization 10%                       |              |                   |                      |   |

#### Figure 2.5 Cellular Status

### The following table describes the items in the previous figure

| Item                | Description                                                                                                    |
|---------------------|----------------------------------------------------------------------------------------------------|
| System Info         |                                                                                                    |
| Firmware Version    | Displays the current firmware version of the device                                                                                |
| LoRaWAN Service     | Displays the current version of Advantech LoRaWAN Service                                                                          |
| Version             |                                                                                                    |
| SX1302 Chip Version | Displays the current firmware version of the SX1302 LoRaWAN Module                                                                 |
| Serial Number       | Displays the serial number of the device                                                                                           |
| Local Hostname      | Displays the current local hostname of the device.                                                                                 |
| System Up Time      | Displays the time since the last device reboot                                                                                     |
| Model Name          | Displays the model name of the device.                                                                                             |
| LAN Interface       |                                                                                                    |
| LAN Status          | <ul> <li>Local IP Address: Displays the assigned IP address of the LAN<br/>interface.</li> </ul>                                   |
|                     | <ul> <li>Local Netmask: Displays the assigned netmask of the LAN interface.</li> </ul>                                             |
|                     | <ul><li>Gateway: Displays the assigned gateway for the LAN interface.</li><li>DNS Server: Displays the IP address of the</li></ul> |

|                     | RX: Displays the receiving volume of data in bytes.                         |
|---------------------|-----------------------------------------------------------------------------|
|                     | TX: Displays the transmission volume of data in bytes.                      |
|                     | <ul> <li>MAC Address: Displays the MAC address of the device</li> </ul>     |
| WAN Interface       |                                                                             |
| WAN Status          | Local IP Address: Displays the assigned IP address of the LAN               |
|                     | interface.                                                                  |
|                     | Local Netmask: Displays the assigned netmask of the LAN                     |
|                     | interface.                                                                  |
|                     | ■ Gateway: Displays the assigned gateway for the LAN interface.             |
|                     | DNS Server: Displays the IP address of the                                  |
|                     | RX: Displays the receiving volume of data in bytes.                         |
|                     | TX: Displays the transmission volume of data in bytes.                      |
|                     | <ul> <li>MAC Address: Displays the MAC address of the device</li> </ul>     |
| Cellular Status     | ■ Type: Displays the LTE type.                                              |
|                     | <ul> <li>Current SIM: Displays the status of the SIM slot.</li> </ul>       |
|                     | Network Provider: Displays the name of the provider of the LTE              |
|                     | carrier.                                                                    |
|                     | Signal Level: Displays the signal level in dBm.                             |
|                     | ■ Internet Status: Displays the status of the Internet connection.          |
|                     | ■ IP Address: Displays the IP address of the current connection.            |
|                     | Netmask: Displays the netmask of the current connection.                    |
|                     | Default Gateway: Displays the gateway of the current connection.            |
|                     | <ul> <li>Connection Time: Displays the uptime of the connection.</li> </ul> |
| DHCP Leases         |                                                                             |
| Active Leases       | Displays the active DHCP leases.                                            |
| System Status       |                                                                             |
| Storage Utilization | Displays the total storage utilization in terms of percentage.              |
| Memory Utilization  | Displays the total memory utilization in terms of percentage.               |
| CPU Utilization     | Displays the total CPU utilization in terms of percentage.                  |

# **2.3 Interface**

# 2.3.1 LAN

To access this page, click Interface > LAN.

| LAN Interface Setup |                                                                                                    | - |
|---------------------|----------------------------------------------------------------------------------------------------|---|
| Local Hostname      | Advantech                                                                                                    |   |
| Domain Name         | lan                                                                                                    |   |
| Mode                | Static 🗸                                                                                                    |   |
| IP Address          | 192.168.1.1                                                                                                    |   |
| Subnet Mask         | 255.255.255.0                                                                                                    |   |
| DHCP Server         |                                                                                                    |   |
| DHCP Server         | • Enabled • Disabled                                                                                                    |   |
| Start IP Address    | 192.168.1.100                                                                                                    |   |
| Pool Size           | 150                                                                                                    |   |
| Lease Time          | Day         Hour         Minute         Second           0         12         0         0           (0 - 365)         (0 - 23)         (0 - 59)         (0 - 59) |   |
| Static DNS 1        |                                                                                                    |   |
| Static DNS 2        |                                                                                                    |   |
| Static Hosts        |                                                                                                    |   |
| IP Address          | Identified by Delete                                                                                                    |   |
| Add                 |                                                                                                    |   |
|                     | Submit                                                                                                    |   |

### Figure 2.6 Interface > LAN

The following table describes the items in the previous figure.

| Item                | Description                                                               |
|---------------------|---------------------------------------------------------------------------|
| LAN Interface Setup |                                                                           |
| Local Hostname      | Enter the device name: up to 31 alphanumeric characters.                  |
| Domain Name         | Enter the name to be assigned for the interface domain.                   |
| Protocol            | Click the drop-down menu to assign the type of protocol to the interface: |
|                     | DHCP Client or Static                                                     |
| IP Address          | Static Protocol Only:                                                     |
|                     | Enter a value to specify the IP address of the interface. The default is  |

|                    | 192.168.1.1.                                                               |
|--------------------|----------------------------------------------------------------------------|
| Subnet Mask        | Static Protocol Only:                                                      |
|                    | Enter a value to specify the IP subnet mask for the interface. The default |
|                    | is 255.255.255.0.                                                          |
| <b>DHCP Server</b> |                                                                            |
| DHCP Server        | Click to enable or disable the DHCP server function.                       |
| Start IP Address   | Enter the starting IP address of the DHCP pool.                            |
| Pool Size          | Enter the value to define the number of allowed DHCP leases.               |
| Lease Time         | Enter the lease time duration in Days (0-365), Hours, (0-23), Minutes (0-  |
|                    | 59), and Seconds (0-59).                                                   |
| Static DNS 1       | Enter the IP address of the primary DNS                                    |
| Static DNS 2       | Enter the IP address of the secondary DNS.                                 |
| Static Hosts       |                                                                            |
| IP Address         | IP Address of this static host                                             |
| Identified by      | Identified name of this static host                                        |
| Delete             | Delete button of this static host                                          |
| Submit             | Click Submit to save the values and update the screen.                     |

Note! All new configurations will take effect after rebooting. To reboot the device, click *System Management > Reboot Device.* 

# 2.3.2 ETHWAN

| ETHWAN Interface Setup |        |   |
|------------------------|--------|---|
| Ethernet WAN           | ETH 1  | ~ |
| Protocol               | Static | ~ |
| IP Address             |        |   |
| Subnet Mask            |        |   |
| Default Gateway        |        |   |
| DNS Server 1           |        |   |
| DNS Server 2           |        |   |
|                        | Submit |   |

#### To access this page, click Interface > ETHWAN.

#### Figure 2.7 Interface > ETHWAN

| Item              | Description                                                             |
|-------------------|-------------------------------------------------------------------------|
| Ethernet WAN      | Click the drop-down menu to select the WAN interface: Disable or ETH 1. |
| Protocol          | Click the drop-down menu to assign the type of protocol to the          |
|                   | ETHWAN: DHCP Client , Static , PPPoE , PPTP or L2TP.                    |
| IP Address        | Static , PPTP or L2TP:                                                  |
|                   | Enter a value to specify the IP address of the interface                |
| Subnet Mask       | Static , PPTP or L2TP:                                                  |
|                   | Enter a value to specify the IP subnet mask for the interface           |
| Default Gateway   | Static , PPTP or L2TP:                                                  |
|                   | Enter a value to specify the default gateway for the interface.         |
| DNS Server 1      | Static Protocol Only:                                                   |
|                   | Enter a value to specify the primary DNS server for the interface.      |
| DNS Server 2      | Static Protocol Only:                                                   |
|                   | Enter a value to specify the secondary DNS server for the interface.    |
| Server IP Address | PPTP or L2TP:                                                           |
|                   | Enter PPTP or L2TP server IP address.                                   |
| Username          | PPPoE , PPTP or L2TP:                                                   |
|                   | Enter username for this session.                                        |
| Password          | PPPoE , PPTP or L2TP:                                                   |
|                   | Enter password for this session.                                        |
| Service           | PPPoE Only:                                                             |
|                   | Specifies the Service Name to connect to, If unset, pppd uses the first |
|                   | discovered one                                                          |
| MTU               | PPPoE Only:                                                             |
|                   | MTU on this PPPoE session                                               |
| Keep Alive        | PPPoE Only:                                                             |
|                   | Number of connection failures before reconnect                          |

# 2.4 LoRaWAN

# 2.4.1 Advantech LoRaWAN Service

To access this page, click LoRaWAN > Advantech LoRaWAN Service.

| Advantech LoRaWAN Service     |                      |
|-------------------------------|----------------------|
| Open Service Web              | Go To Service        |
| Advantech LoRaWAN Service     | • Enabled O Disabled |
| LoRaWAN Service Remote Access | O Enabled O Disabled |
| Modbus Remote Access          | O Enabled O Disabled |
| Clean Service Config          | Clean                |
|                               | Submit               |
|                               |                      |

Figure 2.11 LoRaWAN > Advantech LoRaWAN Service.

| Item                 | Description                                                         |
|----------------------|---------------------------------------------------------------------|
| Open Service Web     | Direct to Advantech LoRaWAN Network Server                          |
| Advantech LoRaWAN    | Click to enable or disable the LoRaWAN Network Server function.     |
| Service              |                                                                     |
| LorRaWAN Serivce     | Click to enable or disable the LoRaWAN Network Server access from   |
| Remote Access        | WAN side.                                                           |
| Modbus Remote        | Click to enable or disable the Advantech Application Modbus service |
| Access               | access from WAN side.                                               |
| Clean Service Config | Reset Advantech LoRaWAN Service configuration.                      |
| Submit               | Click Submit to save the values and update the screen.              |

# 2.4.2 **BasicStation**

### 2.4.2.1 Setting

To access this page, click LoRaWAN > BasicStation > Setting.

| BasicStation               | O Enabled O Disabled        |   |
|----------------------------|-----------------------------|---|
| LoRaWAN Gateway EUI        | 741122fffe334455            |   |
| Server IP Address          |                             |   |
| Port                       |                             |   |
| Back-end Protocol          | LoRaWAN Network Server(LNS) | ~ |
| Authentication Mode        | No Authentication           | ~ |
| Clean BasicStation Session | Clean                       |   |

Figure 2.12 LoRaWAN > BasicStation > Setting

| Item                | Description                                                             |
|---------------------|-------------------------------------------------------------------------|
| BasicStation        | Click to enable or disable the BasicStation function.                   |
| LoRaWAN Gateway     | EUI of SX1302 chip on this WISE-6610v2                                  |
| EUI                 |                                                                         |
| Server IP Address   | Enter server IP address or URL                                          |
| Port                | Enter server port                                                       |
| Back-end Protocol   | Click the drop-down menu to assign the type of protocol to the          |
|                     | BasicStation: LoRaWAN Network Server(LNS) or Configuration and          |
|                     | Update Service(CUPS).                                                   |
| Authentication Mode | Click the drop-down menu to assign the type of authentication mode to   |
|                     | the BasicStation: No Authentication , Turst Server CA Only , Server and |
|                     | Client Authentication or Server and Client Token                        |
| Trusted Server CA   | Upload server trust file                                                |
| Client CA           | Upload client certificate file                                          |
| Private Key         | Upload private key file                                                 |
| Submit              | Click <b>Submit</b> to save the values and update the screen.           |

# **2.5 Networking**

# 2.5.1 Static Route

A static route provide fixed routing path through the network. It is manually configured on the router and must be updated if the network topology was changed recently. Static routes are private routers unless they are redistributed by a routing protocol.

To access this page, click **Networking > Static Route**.

| Static Route      |             |             |           |        |      | ^      |
|-------------------|-------------|-------------|-----------|--------|------|--------|
| Target IP Address | Netmask     | Gateway     | Interface | Metric | мти  | Delete |
| 192.168.1.10      | 255.255.0.0 | 192.168.1.1 | LAN       | 3      | 1500 | Delete |
|                   |             |             | LAN •     |        |      | Delete |
| Add Submit        |             |             |           |        |      |        |

#### Figure 2.13 Networking > Static Route

The following table describes the items in the previous figure.

| Item              | Description                                                              |
|-------------------|--------------------------------------------------------------------------|
| Target IP Address | Enter an IP address (static route) for this static route.                |
| Netmask           | Enter a netmask setting (static route) for this static route.            |
| Gateway           | Enter a gateway setting (static route) for this static route.            |
| Interface         | Enter an interface for this static route, options: LAN, WAN, or Cellular |
| Metric            | Enter the administrative distance (default: 1) used by the ap to choose  |
|                   | the best path for two or more routes to the same destination.            |
| MTU               | Enter the maximum transmission value for the data packets if applicable. |
| Delete            | Click <b>Delete</b> to remove the route from the available list          |
| Add               | Click Add to include the route in the static routing policy              |
| Submit            | Click <b>Submit</b> to save the values and update the screen.            |

### 2.5.2 Forwarding

### **2.5.2.1 Port Forwarding**

Port forwarding, also known as port mapping, allows for the application of network addresses (NAT) the redirection of a communication request from an address and port to a specified address while the packets traverse the firewall. The function are designed for networks hosting a specific server, such as a web server or mail server, on the private local network and behind the NAT firewall. To access this page, click Networking > Forwarding > Port Forwarding.

To access this page, click **Networking > Forwarding > Port Forwarding**.

| Port Forwarding (Only for wireless wan mode) |             |            |          |              |            |          |        |
|----------------------------------------------|-------------|------------|----------|--------------|------------|----------|--------|
| Enabled                                      | Name        | Start Port | End Port | Local IP     | Local Port | Protocol | Delete |
|                                              | http_server | 80         | 82       | 192.168.1.10 | 80         | TCP 🗸    | Delet  |
|                                              | ftp_server  | 21         | 21       | 192.168.1.20 | 21         | Both 🗸   | Delet  |
|                                              | ssh         | 22         | 22       | 192.168.1.30 | 22         | Both 🗸   | Delet  |
|                                              |             |            |          |              |            | TCP 🗸    | Delet  |
| Add Apply                                    |             |            |          |              |            |          |        |

WISE-6610-XB Series User Manual

#### Figure 2.14 Networking > Forwarding > Port Forwarding.

The following table describes the items in the previous figure.

| Item       | Description                                                               |
|------------|---------------------------------------------------------------------------|
| Enabled    | Select to enable the defined port forwarding entry                        |
| Name       | Enter a text string to identify the port forwarding entry                 |
| Start Port | Enter the value of the starting port for this entry.                      |
| End Port   | Enter the value of the ending port for this entry                         |
| Local IP   | Enter the IP address defining the static address of the local IP.         |
| Local Port | Enter the value defining the local port.                                  |
| Protocol   | Click the drop-down menu to select the protocol setting, options: TCP,    |
|            | UDP, Both.                                                                |
| Delete     | Click <b>Delete</b> to remove the selected entry from the port forwarding |
|            | policy.                                                                   |
| Add        | Click <b>Add</b> to include the entry in the port forwarding policy.      |
| Submit     | Click <b>Submit</b> to save the values and update the screen.             |

### 2.5.2.2 **DMZ**

A Demilitarized Zone is used to provide Internet services without sacrificing unauthorized access to its local private network. Typically, the DMZ host contains devices accessible to the Internet traffic, such as Web (HTTP) servers, FTP servers, SMTP (e-mail) servers and DNS servers.

To access this page, click Networking > Forwarding > DMZ

| DMZ               |                      | ^ |
|-------------------|----------------------|---|
| DMZ<br>IP Address | O Enabled O Disabled |   |
|                   | Submit               |   |

#### Figure 2.14 Networking > Forwarding > DMZ.

The following table describes the items in the previous figure.

| Item       | Description                                                              |
|------------|--------------------------------------------------------------------------|
| DMZ        | Click the radio button to enable or disable the DMZ function.            |
| IP Address | Enter the IP address to designate a static IP address as the DMZ target. |
| Submit     | Click Submit to save the values and update the screen.                   |

# 2.5.3 Security

### 2.5.3.1 Filter

The firewall is a system or group of systems that enforce an access control policy between two networks. It may also be defined as a mechanism used to protect a trusted network from an untrusted network. The device has capabilities of Source IP Filtering, Destination IP Filtering, Source Port Filtering, Destination Port Filtering, Port Forwarding as well as DMZ. Source IP Filtering: The source IP filtering gives users the ability to restrict certain types of data packets from users local network to Internet through the device. Use of such filters can be helpful in securing or restricting users local network.

To access this page, click Networking > Security > Filter.

| Filter     | ¢ Filter ^                  |               |                |          |             |                  |        |
|------------|-----------------------------|---------------|----------------|----------|-------------|------------------|--------|
|            | Filter O Enabled O Disabled |               |                |          |             |                  |        |
| Enabled    | Direction                   | Source IP     | Destination IP | Protocol | Source Port | Destination Port | Delete |
|            | LAN -> WAN 🗸                | 192.168.1.100 | 8.8.8.8        | TCP 🗸    | 8080        | 8080             | Delete |
| Add Submit |                             |               |                |          |             |                  |        |

#### Figure 2.15 Networking > Security > Filter.

The following table describes the items in the previous figure.

| Item             | Description                                                              |
|------------------|--------------------------------------------------------------------------|
| Filter           | Click the radio button to enable or disable the Filter policy            |
| Enabled          | Select to enable the defined filter entry.                               |
| Direction        | Click the drop-down menu to select the direction of the data packet      |
|                  | taffic for the entry: LAN to WAN, WAN to LAN.                            |
| Source IP        | Enter the IP address of the sender address.                              |
| Destination IP   | Enter the IP address of the destination address.                         |
| Protocol         | Click the drop-down menu to select the protocol type for the entry: TCP, |
|                  | UDP, ICMP.                                                               |
| Source port      | Enter the port number of the sender IP address                           |
| Destination port | Enter the port number of the destination IP address.                     |
| Delete           | Click Delete to remove the entry from the Filter policy.                 |
| Add              | Click Add to include the entry in the Filter policy                      |
| Submit           | Click Submit to save the values and update the policy.                   |

### 2.5.3.1 VPN Passthrough

VPN pass-through is a function of the router, which provides outbound VPN function. VPN pass-

through does not provide inbound VPN function. You can enable VPN passthrough without the need to open any ports, and it will run automatically

To access this page, click **Networking > Security > VPN Passthrough** 

| VPN Passthrough   |                      | ^ |
|-------------------|----------------------|---|
| PPTP Passthrough  | O Enabled O Disabled |   |
| L2TP Passthrough  | O Enabled O Disabled |   |
| IPSec Passthrough | O Enabled O Disabled |   |
|                   | Submit               |   |
|                   |                      |   |

#### Figure 2.16 Networking > Security > VPN Passthrough.

The following table describes the items in the previous figure.

| Item              | Description                                                                |
|-------------------|----------------------------------------------------------------------------|
| PPTP Passthrough  | Click the radio button to enable or disable PPTP packets to pass through.  |
| L2TP Passthrough  | Click the radio button to enable or disable L2TP packets to pass through.  |
| IPSec Passthrough | Click the radio button to enable or disable IPSEC packets to pass through. |
| Submit            | Click Submit to save the values and update the policy                      |

# 2.5.4 OpenVPN

### 2.5.4.1 Tunnel 1

VPN pass-through is a function of the router, which provides outbound VPN function. VPN passthrough does not provide inbound VPN function. You can enable VPN passthrough without the need to open any ports, and it will run automatically.

To access this page, click **Networking > OpenVPN > Tunnel 1** 

| OpenVPN 1                   |                      | ^               |
|-----------------------------|----------------------|-----------------|
| Status                      | Stop                 |                 |
| Tunnel 1                    | O Enabled 💿 Disabled |                 |
| Protocol                    | UDP                  |                 |
| Port                        |                      | (1-65535)       |
| Remote IP Address           |                      |                 |
| Remote Subnet               |                      |                 |
| Damada Subrat Maak          |                      |                 |
| Remote Subnet Mask          |                      |                 |
| Server Network              |                      |                 |
| Server Netmask              |                      |                 |
| Redirect Gateway            |                      |                 |
| Local Interface IP Address  |                      |                 |
| Remote Interface IP Address |                      |                 |
| Ping Interval               |                      | (1-86400)       |
| Ping Timeout                |                      | (1-86400)       |
| Renegotiate Interval        |                      | ( 0 - 86400 )   |
| Max Fragment Size           |                      | ( 128 - 16384 ) |
| Compression                 | None                 |                 |
| NAT Rules Applied           |                      |                 |
| Authenticate Mode           | None                 |                 |
| Pre-shared Secret           | <b>選擇檔案</b> 未選擇任何檔案  |                 |
| CA Certificate              | 選擇檔案 未選擇任何檔案         |                 |
| DH Parameters               | 選擇檔案 未選擇任何檔案         |                 |
| Local Certificate           | 選擇檔案 未選擇任何檔案         |                 |
| Local Private Key           | <b>選擇檔案</b> 未選擇任何檔案  |                 |
| Username                    |                      |                 |
| Password                    |                      |                 |
| Extra Options               |                      |                 |
|                             | Submit               |                 |
|                             |                      |                 |

### Figure 2.17 Networking > OpenVPN > Tunnel 1.

The following table describes the items in the previous figure.

| Item               | Description                                                                |
|--------------------|----------------------------------------------------------------------------|
| Status             | Displays the current status of the OpenVPN                                 |
| Tunnel 1           | Click to enable or disable the tunnel.                                     |
| Protocol           | Click to define the protocol for the tunnel. Settings: UDP, TCP Server, or |
|                    | TCP Client.                                                                |
| Port               | Enter the variable to define the tunnel port.                              |
| Remote IP Address  | Enter the IP address of the remote endpoint.                               |
| Remote Subnet      | Enter the subnet address of the remote endpoint.                           |
| Remote Subnet Mask | Enter the remote subnet mask of the remote endpoint.                       |
| Server Network     | If Authenticate mode is selected under Server Mode, you need to assign     |
|                    | a server IP address.                                                       |
| Server Netmask     | If Authenticate mode is selected under Server Mode, you need to assign     |

|                      | a server network mask.                                                       |
|----------------------|------------------------------------------------------------------------------|
| Redirect Gateway     | Adds (rewrites) the default gateway. All packets are then sent to this       |
|                      | gateway via tunnel, if there is no other specified default gateway inside    |
|                      | them.                                                                        |
| Local Interface IP   | Specifies the IPv4 address of a local interface                              |
| Address              |                                                                              |
| Remote Interface IP  | Specifies the IPv4 address of the interface of opposite side of the tunnel.  |
| Address              |                                                                              |
| Ping Interval        | Enter the variable to define the frequency of the ping activity. Variable: 1 |
|                      | to 86400.                                                                    |
| Ping Timeout         | Enter the variable to define the timeout period for a failed ping.           |
| Renegotiate Interval | Enter the variable to define the period of time before initiating a          |
|                      | renegotiation. Variable: 0 to 86400.                                         |
| Max Fragment Size    | Maximum size of a sent packet.                                               |
| Compression          | Click the drop-down menu to select the type of compression. Setting:         |
|                      | None or LZO.                                                                 |
| NAT Rules Applied    | Activates/deactivates the NAT rules for the OpenVPN tunnel.                  |
| Authenticate Mode    | Click the drop-down menu to select the authentication mode: Setting:         |
|                      | None, Server Mode, Secret, Password, TLS MClient, TLS Server, TCL            |
|                      | Client.                                                                      |
| Pre-Shared Secret    | Click Choose File to browse and select a file containing the preshared       |
|                      | secret.                                                                      |
| CA Certificate       | Click Choose File to browse and select a certificate.                        |
| DH Parameters        | Click Choose File to browse and select a file containing key exchange        |
|                      | protocol.                                                                    |
| Local Certificate    | Click Choose File to browse and select a file containing the local           |
|                      | certificate.                                                                 |
| Local Private Key    | Click Choose File to browse and select a file containing a designated        |
|                      | private key.                                                                 |
| Username             | Enter the string to define a user name.                                      |
| Password             | Enter a string to bind to the defined user name                              |
| Extra Options        | Specifies additional parameters for the OpenVPN tunnel, such as DHCP         |
|                      | options. The parameters are proceeded by two dashes.                         |
| Submit               | Click <b>Submit</b> to save the values and update the policy.                |

### 2.5.4.2 Tunnel 2

For further information regarding the configuration of the OpenVPN Tunnel function see "Tunnel 1" on page 23.

### 2.5.4.3 Tunnel 3

For further information regarding the configuration of the OpenVPN Tunnel function see "Tunnel 1" on page 23.

### 2.5.4.4 Tunnel 4

For further information regarding the configuration of the OpenVPN Tunnel function see "Tunnel 1" on page 23.

### 2.5.5 **GRE**

The Generic Routing Encapsulation (GRE) protocol encapsulates data packets one routing protocol inside the packet of another protocol. GRE enables the support of protocols not normally supported by a network.

### 2.5.5.1 Tunnel 1

To access this page, click Networking > GRE> Tunnel 1.

| GRE Tunnel 1                   |                      | ^ |
|--------------------------------|----------------------|---|
| GRE                            | O Enabled O Disabled |   |
| Description                    |                      |   |
| Remote IP Address              |                      |   |
| Remote Subnet                  |                      |   |
| Remote Subnet Mask             |                      |   |
| Local Interface IP Address     |                      |   |
| Remote Interface IP<br>Address |                      |   |
| Multicasts                     | O Enabled O Disabled |   |
| Pre-shared Key                 | (1 - 4294967295)     |   |
|                                | Submit               |   |

#### Figure 2.18 Networking > GRE > Tunnel 1.

The following table describes the items in the previous figure.

| Item | Description |
|------|-------------|
|      |             |

| GRE                 | Click to enable or disable the GRE function.                             |
|---------------------|--------------------------------------------------------------------------|
| Description         | Enter a string to describe the tunnel entry                              |
| Remote IP Address   | Enter the IP address of the remote network to establish the tunnel with  |
|                     | the device.                                                              |
| Remote Subnet       | Enter the subnet of the assigned remote IP address endpoint.             |
| Remote Subnet Mask  | Enter the subnet mask of the assigned remote IP address endpoint.        |
| Local Interface IP  | Enter the IP address of the local IP address to designate as the tunnel  |
| Address             | endpoint.                                                                |
| Remote Interface IP | Enter the IP address of the remote IP address to designate as the tunnel |
| Address             | endpoint.                                                                |
| Multicasts          | Click to enable or disable the multicast function.                       |
| Pre-Shared Key      | Enter a value to define the security key. Value: 1 to 4294967295.        |
| Submit              | Click Submit to save the values and update the screen.                   |

### 2.5.5.2 Tunnel 2

For further information regarding the configuration of the GRE Tunnel function see "Tunnel 1" on page 26.

### 2.5.5.3 Tunnel 3

For further information regarding the configuration of the GRE Tunnel function see "Tunnel 1" on page 26.

### 2.5.5.4 Tunnel 4

For further information regarding the configuration of the GRE Tunnel function see "Tunnel 1" on page 26.

# 2.5.6 QoS Settings

### 2.5.6.1 QoS Settings

To access this page, click Networking > QoS Settings> QoS Settings

| QoS Settings            |                      |                   |  |
|-------------------------|----------------------|-------------------|--|
| QoS                     | O Enabled O Disabled |                   |  |
| Download Speed (kbit/s) | 1024                 | ( 1024 - 102400 ) |  |
| Upload Speed (kbit/s)   | 1024                 | ( 1024 - 102400 ) |  |
|                         | Submit               |                   |  |

#### Figure 2.19 Networking > QoS Settings> QoS Settings.

The following table describes the items in the previous figure.

| Item                  | Description                                                                |
|-----------------------|----------------------------------------------------------------------------|
| QoS                   | Click the radio button to enable or disable the QoS policy on the selected |
|                       | interface.                                                                 |
| Download Speed        | Enter the value (kbit/s) to define the download speed of the policy: 1024  |
| (kbit/s)              | to 102400, default: 85000).                                                |
| Upload Speed (kbit/s) | Enter the value (kbit/s) to define the upload speed of the policy: 1024 to |
|                       | 102400, default: 10000).                                                   |
| Submit                | Click <b>Submit</b> to save the values and update the screen.              |

### 2.5.6.2 QoS IP Base Rules

To access this page, click **Networking > QoS Settings> QoS IP Base Rules.** 

| QoS IP Base Rules |               |          |        |
|-------------------|---------------|----------|--------|
| Field             | IP Address    | Priority | Delete |
| Source IP V       | 192.168.1.100 | High 🗸   | Delete |
| Add Submit        |               |          |        |

#### Figure 2.20 Networking > QoS Settings> QoS IP Base Rules.

The following table describes the items in the previous figure.

| Item       | Description                                                            |
|------------|------------------------------------------------------------------------|
| Field      | Click the drop-down menu to classify the traffic type for the rule.    |
| IP Address | Enter the IP address to bind to the rule.                              |
| Priority   | Click the drop-down menu to set the priority for the rule. Value: Low, |
|            | Normal, Medium, or High.                                               |
| Delete     | Click <b>Delete</b> to remove the selected rule.                       |
| Add        | Click <b>Add</b> to include the selected rule.                         |
| Submit     | Click <b>Submit</b> to save the values and update the screen.          |

### 2.5.6.3 QoS Protocol Base Rules

To access this page, click **Networking > QoS Settings> QoS Protocol Base Rules.** 

| QoS Protoco | I Base Rules |                  |          | ^      |
|-------------|--------------|------------------|----------|--------|
| Protocol    | Source Port  | Destination Port | Priority | Delete |
| UDP 🗸       | 80           | 5000             | Medium 🗸 | Delete |
| ТСР 🗸       |              |                  | High 🗸   | Delete |
| Add Submit  |              |                  |          |        |

#### Figure 2.21 Networking > QoS Settings> QoS Protocol Base Rules.

The following table describes the items in the previous figure.

| Item             | Description                                                            |
|------------------|------------------------------------------------------------------------|
| Protocol         | Click the drop-down menu to select the protocol type. Value: UDP, TCP. |
| Source Port      | Enter the port value for the source endpoint.                          |
| Destination Port | Enter the port value for the destination endpoint.                     |
| Priority         | Click the drop-down menu to set the priority for the rule. Value: Low, |
|                  | Normal, Medium, or High.                                               |
| Delete           | Click <b>Delete</b> to remove the selected rule.                       |
| Add              | Click <b>Add</b> to include the selected rule.                         |
| Submit           | Click <b>Submit</b> to save the values and update the screen.          |

### 2.5.7 VRRP

VRRP is an abbreviation for "Virtual Router Redundancy Protocol", the primary goal of VRRP is to ensure high network availability. If the active router fails or becomes unavailable, VRRP automatically switches over to a standby router to ensure uninterrupted network connectivity. This is achieved by sharing a virtual IP address and virtual MAC address, making it appear as if there is only one router to external devices during the switchover.

To access this page, click Networking > VRRP

| VRRP                      |                      |         | ^ |
|---------------------------|----------------------|---------|---|
|                           | O Enabled O Disabled |         |   |
| Protocol Version          | VRRPv2 V             |         |   |
| Virtual Server IP Address |                      |         |   |
| Virtual Server ID         |                      | (1-255) |   |
| Host Priority             |                      | (1-255) |   |
|                           | Submit               |         |   |
|                           |                      |         |   |

#### Figure 2.21 Networking > VRRP.

The following table describes the items in the previous figure.

| Item              | Description                                                              |
|-------------------|--------------------------------------------------------------------------|
| VRRP              | Click the radio button to enable or disable the VRRP                     |
| Protocol Version  | Click the drop-down menu to set version for VRRP. Value VRRPv2 or        |
|                   | VRRPv3                                                                   |
| Virtual Server IP | Enter the IP address of the virtual server IP to establish the VRRP with |
| Address           | the device.                                                              |
| Virtual Server ID | Enter the Virtual Server ID for VRRP . Value 1-255                       |
| Host Priority     | Enter the Host Priority for VRRP . Value 1-255                           |
|                   |                                                                          |

### **2.5.8 IPSEC VPN**

An IPsec (Internet Protocol Security) VPN is a network protocol and technology used to establish secure, encrypted Virtual Private Networks (VPNs). Its primary purpose is to protect data transmitted over the Internet or public networks through encryption and authentication mechanisms.

### 2.5.8.1 Tunnel 1

To access this page, click Networking > IPSEC VPN > Tunnel 1

| IPSEC VPN 1                                                                                                    |             |   |  |
|----------------------------------------------------------------------------------------------------|-------------|---|--|
| The second second second second second second second second second second second second second second second s |             |   |  |
|                                                                                                    |             |   |  |
| Description                                                                                                    |             |   |  |
| Host IP Mode                                                                                                   | IPv4        | ~ |  |
| Remote IP Address                                                                                              |             |   |  |
| Tunnel IP Mode                                                                                                 | IPv4        | ♥ |  |
| Remote ID                                                                                                    |             |   |  |
| Remote Subnet                                                                                                  |             |   |  |
| Remote Subnet Mask                                                                                             |             |   |  |
| Protocol/Port                                                                                                  |             |   |  |
| ProtocomPort                                                                                                   |             |   |  |
| Local ID                                                                                                    |             |   |  |
| Local Subnet                                                                                                   |             |   |  |
| Local Subnet Mask                                                                                              |             |   |  |
| Local Protocol/Port                                                                                            |             |   |  |
| Encapsulation Mode                                                                                             | Tunnel      | ✓ |  |
| Force NAT Traversal                                                                                            | No          | ~ |  |
| IKE Protocol                                                                                                   | IKEv1/IKEv2 | ~ |  |
| IKE Mode                                                                                                    | Main        | ~ |  |
| IKE Algorithm                                                                                                  | Auto        | ~ |  |
|                                                                                                    |             |   |  |
| IKE Encryption                                                                                                 | 3DES        | * |  |
| IKE Hash                                                                                                    | MD5         | * |  |
| IKE DH Group                                                                                                   | 2           | ~ |  |
| IKE Reauthentication                                                                                           | Yes         | ~ |  |
| XAUTH Enabled                                                                                                  | No          | ~ |  |
| XAUTH Mode                                                                                                    | Client      | ~ |  |
| XAUTH Username                                                                                                 |             |   |  |
| XAUTH Password                                                                                                 |             |   |  |
| ESP Algorithm                                                                                                  | Auto        | ~ |  |
|                                                                                                    |             |   |  |
| ESP Encryption                                                                                                 | DES         | · |  |
| ESP Hash                                                                                                    | MD5         | ~ |  |

| PFS DH Group               | 2 🗸                     |                 |
|----------------------------|-------------------------|-----------------|
| Key Lifetime               |                         | sec(1-86400)    |
| IKE Lifetime               |                         | sec (1 - 86400) |
| Rekey Margin               |                         | sec(1-86400)    |
| Rekey Fuzz                 | 100                     | % ( 0 - 200 )   |
| DPD Delay                  |                         | sec (1 - 3600)  |
| DPD Timeout                |                         | sec (1 - 3600)  |
| Authenticate Mode          | Pre-shared Key          |                 |
| Pre-shared Key             |                         |                 |
| CA Certificate             | Choose File No fil osen |                 |
| Remote Certificate /       | Choose File No filosen  |                 |
| PubKey                     |                         |                 |
| Local Certificate / PubKey | Choose File No filosen  |                 |
| Local Private Key          | Choose File No filosen  |                 |
| Local Passphrase           |                         |                 |
| Debug                      | Control                 |                 |
|                            | Submit                  |                 |
|                            |                         |                 |

### Figure 2.22 Networking > IPSEC VPN > Tunnel 1

The following table describes the items in the previous figure.

| Item                | Description                            |
|---------------------|----------------------------------------|
| Tunnel 1            | Click to enable or disable the tunnel. |
| Description         |                                        |
| Host IP Mode        |                                        |
| Remote IP Address   |                                        |
| Tunnel IP Mode      |                                        |
| Remote ID           |                                        |
| Remote Subnet       |                                        |
| Remote Subnet Mask  |                                        |
| Protocol/Port       |                                        |
| Local ID            |                                        |
| Local Subnet        |                                        |
| Local Subnet Mask   |                                        |
| Local Protocol/Port |                                        |
| Encapsulation Mode  |                                        |
| Force NAT Traversal |                                        |
| IKE Protocol        |                                        |

WISE-6610-XB Series User Manual

| IKE Mode             |                                                                       |
|----------------------|-----------------------------------------------------------------------|
| IKE Algorithm        |                                                                       |
| IKE Encryption       |                                                                       |
| IKE Hash             |                                                                       |
| IKE DH Group         |                                                                       |
| IKE Reauthentication |                                                                       |
| XAUTH Enabled        |                                                                       |
| XAUTH Mode           |                                                                       |
| XAUTH Username       |                                                                       |
| XAUTH Password       |                                                                       |
| ESP Algorithm        |                                                                       |
| ESP Encryption       |                                                                       |
| ESP Hash             |                                                                       |
| PFS                  |                                                                       |
| PFS DH Group         |                                                                       |
| Key Lifetime         |                                                                       |
| IKE Lifetime         |                                                                       |
| Rekey Margin         |                                                                       |
| Rekey Fuzz           |                                                                       |
| DPD Delay            |                                                                       |
| DPD Timeout          |                                                                       |
| Authenticate Mode    |                                                                       |
| Pre-shared Key       |                                                                       |
| CA Certificate       | Click Choose File to browse and select a certificate.                 |
| Remote Certificate / | Click Choose File to browse and select a file containing the remote   |
| PubKey               | certificate.                                                          |
| Local Certificate /  | Click Choose File to browse and select a file containing the local    |
| PubKey               | certificate.                                                          |
| Local Private Key    | Click Choose File to browse and select a file containing a designated |
|                      | private key.                                                          |
| Local Passphrase     |                                                                       |
| Debug                |                                                                       |

### 2.5.8.2 Tunnel 2

For further information regarding the configuration of the IPSEC VPN Tunnel function see "Tunnel 1" on page 30.

### 2.5.8.3 Tunnel 3

For further information regarding the configuration of the IPSEC VPN Tunnel function see "Tunnel 1" WISE-6610-XB Series User Manual 33

on page 30.

### 2.5.8.4 Tunnel 4

For further information regarding the configuration of the IPSEC VPN Tunnel function see "Tunnel 1" on page 30.

# 2.6 System Management

### 2.6.1 Password Manager

To access this page, click System Management > Password Manage

| Password Manager |        | ^ |
|------------------|--------|---|
| Username         | admin  |   |
| Password         |        |   |
|                  |        |   |
| Confirm Password |        |   |
|                  | Submit |   |
|                  |        |   |

#### Figure 2.23 System Management > Password Manage

The following table describes the items in the previous figure.

| Item             | Description                                                |
|------------------|------------------------------------------------------------|
| Password Manager |                                                            |
| Username         | Displays the current user name.                            |
| Password         | Enter the character set for the define password type.      |
| Confirm Password | Retype the password entry to confirm the profile password. |
| Submit           | Click Submit to save the values and update the screen      |

### 2.6.2 Syslog

Users can enable the syslog function to record log events or messages locally or on a remote syslog server.

To access this page, click System Management > Syslog.

| III Syslog                                                                                                    |
|----------------------------------------------------------------------------------------------------|
| Download 🗹 Auto Scroll                                                                                                    |
| Thu Oct 26 02:16:07 2023 kem info kernel: [ 0.000000] Booting Linux on physical CPU 0x0                                                                                                    |
| Thu Oct 26 02:16:07 2023 kern.notice kernel: 0.000000] Linux version 5.4.111 (david@david-VirtualBox) (gcc version 8.4.0 (OpenWrt GCC 8.4.0 r16046-59980f7aaf))#0 SMP Sun Apr 18 10:06:57 2021 |
| Thu Oct 26 02:16:07 2023 kern.info kernel: [ 0.000000] CPU: ARMv7 Processor [413fc082] revision 2 (ARMv7), cr=10c5387d                                                                         |
| Thu Oct 26 02:16:07 2023 kern.info kernel: [ 0.000000] CPU: PIPT / VIPT nonaliasing data cache, VIPT aliasing instruction cache                                                                |
| Thu Oct 26 02:16:07 2023 kern.info kernel: [ 0.000000] OF: fdt: Machine model: WISE-6610                                                                                                    |
| Thu Oct 26 02:16:07 2023 kern.info kernel: [ 0.000000] Memory policy: Data cache writeback                                                                                                    |
| Thu Oct 26 02:16:07 2023 kern.info kernel: [ 0.000000] cma: Reserved 16 MIB at 0x9ec00000                                                                                                    |
| Thu Oct 26 02:16:07 2023 kern.debug kernel: [ 0.000000] On node 0 totalpages: 130560                                                                                                    |
| Thu Oct 26 02:16:07 2023 kern.debug kernel: [ 0.000000] Normal zone: 1148 pages used for memmap                                                                                                |
| Thu Oct 26 02:16:07 2023 kern.debug kernel: [ 0.000000] Normal zone: 0 pages reserved                                                                                                    |
| Thu Oct 26 02:16:07 2023 kem.debug kernel: [ 0.000000] Normal zone: 130560 pages, LIFO batch:31                                                                                                |
| Thu Oct 26 02:16:07 2023 kern.info kernel: [ 0.000000] CPU: All CPU(s) started in SVC mode.                                                                                                    |
| Thu Oct 26 02:16:07 2023 kern.info kernel: [ 0.000000] AM335X ES2.1 (neon)                                                                                                    |
| Thu Oct 26 02:16:07 2023 kern.info kernel: [ 0.000000] percpu: Embedded 15 pages/cpu s31116 r8192 d22132 u61440                                                                                |
| Thu Oct 26 02:16:07 2023 kern.debug kernel: [ 0.000000] pcpu-alloc: s31116 r8192 d22132 u61440 alloc=15*4096                                                                                   |
| Thu Oct 26 02:16:07 2023 kern.debug kernel: [ 0.000000] pcpu-alloc: [0] 0                                                                                                    |
| Thu Oct 26 02:16:07 2023 kern.info kernel: [ 0.000000] Built 1 zonelists, mobility grouping on. Total pages: 129412                                                                            |
| Thu Oct 26 02:16:07 2023 kern.notice kernel: 0.000000] Kernel command line: console=ttyO0,115200n8 root=/dev/mmcblk0p8 model_name=WISE-6610-NB                                                 |
| Thu Oct 26 02:16:07 2023 kern.info kernel: [ 0.000000] Dentry cache hash table entries: 65536 (order: 6, 262144 bytes, linear)                                                                 |
| Thu Oct 26 02:16:07 2023 kern.info kernel: [ 0.000000] Inode-cache hash table entries: 32768 (order: 5, 131072 bytes, linear)                                                                  |
| Thu Oct 26 02:16:07 2023 kern.info kernel: [ 0.000000] mem auto-init: stack:off, heap alloc:off, heap free:off                                                                                 |
| Thu Oct 26 02:16:07 2023 kern.info kernel: [ 0.000000] Memory: 487636K/522240K available (7923K kernel code, 295K rwdata, 2224K rodata, 1024K init, 301K bss, 18220K reserved, 16384K cma-     |
| reserved, 0K highmem)                                                                                                    |
| Thu Oct 26 02:16:07 2023 kern.info kernel: [ 0.000000] SLUB: HWalign=64, Order=0-3, MinObjects=0, CPUs=1, Nodes=1                                                                              |
| Thu Oct 26 02:16:07 2023 kern.info kernel: [ 0.000000] rcu: Hierarchical RCU implementation.                                                                                                   |
| Thu Oct 26 02:16:07 2023 kern.info kernel: [ 0.000000] rcu: RCU restricting CPUs from NR_CPUS=4 to nr_cpu_ids=1.                                                                               |
| Thu Oct 26 02:16:07 2023 kern.info kernel: [ 0.000000] rcu: RCU calculated value of scheduler-enlistment delay is 10 jiffies.                                                                  |
| Thu Oct 26 02:16:07 2023 kern.info kernel: [ 0.000000] rcu: Adjusting geometry for rcu_fanout_leaf=16, nr_cpu_ids=1                                                                            |
| Thu Oct 26 02:16:07 2023 kern.info kernel: [ 0.000000] NR_IRQS: 16, nr_irqs: 16, preallocated irqs: 16                                                                                         |
| Thu Oct 26 02:16:07 2023 kern.Info kernel: [ 0.000000] IRQ: Found an INTC at 0x(ptrval) (revision 5.0) with 128 interrupts                                                                     |

#### Figure 2.23 System Management > Syslog

The following table describes the items in the previous figure.

| Item        | Description                                            |
|-------------|--------------------------------------------------------|
| Download    | Click Download to download the log file.               |
| Auto Scroll | Click the checkbox to enable the Auto Scroll function. |

# 2.6.3 **NTP/Time**

| NTP Settings         |                 |               |   |        |   |
|----------------------|-----------------|---------------|---|--------|---|
| System Tim           | e Thu Oct 26 06 | 55:19 GMT 202 | 3 |        |   |
| NTP Servic           | e 💿 Enabled     | O Disabled    |   |        |   |
| Manual Tim           | e Year          | Month         |   | Day    |   |
|                      | 2023            | Oct           | * | 26     | ~ |
|                      | Hour            | Minute        |   | Second |   |
|                      | 6               | ▶ 55          | * | 0      | * |
| Time Zor             | e (GMT) Eng     | land          |   |        | ~ |
| NTP Serve            | er 0.pool.ntp.o | rg            |   |        |   |
| NTP Server           |                 |               |   |        |   |
| NTP Serve            | er O Enabled    | O Disabled    |   |        |   |
| Daylight Saving Time |                 |               |   |        |   |
| Daylight Saving Tim  | e O Enabled     | O Disabled    |   |        |   |
|                      | Submit          |               |   |        |   |
|                      |                 |               |   |        |   |

#### To access this page, click System Management > NTP/Time

### Figure 2.23 System Management > NTP/Time

| The fellowing | table day | amile an the | itama in   | +1      |          | figure |
|---------------|-----------|--------------|------------|---------|----------|--------|
| I ne tonowing | table des | scribes the  | : items in | i the i | previous | ngure. |
|               |           |              |            |         |          |        |

| Item                 | Description                                                      |
|----------------------|------------------------------------------------------------------|
| System Time          | Displays the system date and time.                               |
| NTP Client           |                                                                  |
| NTP Service          | Click to enable or disable the NTP Service , include NTP Server. |
| Manual Time          | Set the system date and time.                                    |
| Time Zone            | Click the drop-down menu to select a system time zone.           |
| NTP Server           | Enter the address of the NTP server.                             |
| NTP Server           |                                                                  |
| NTP Server           | Click to enable or disable the NTP Server.                       |
| Daylight Saving Time |                                                                  |
| Daylight Saving Time | Click to enable or disable the Daylight Saving Time.             |

### 2.6.4 **SNMP**

To access this page, click System Management > SNMP

| SNMP System Settings |                            | ^        |
|----------------------|----------------------------|----------|
| SNMP                 | • Enabled O Disabled       |          |
| Contact              | Advantech@advantech.com.tw |          |
| Name                 | Advantech                  |          |
| Location             | tw                         |          |
| Description          | Industrial LoRaWAN Gateway |          |
| + 011/07 0 V         |                            |          |
| SNMP Daemon Settings |                            | ^        |
| Version              | V2                         | <b>v</b> |
| Server Port          | 161                        |          |
| Read Community       | public                     |          |
| Write Community      | private                    |          |
|                      |                            |          |
| SNMP Trap Settings   |                            | ^        |
|                      |                            |          |
| Version              | V2                         | ~        |
| Trap Server IP       | 192.168.1.100              |          |
| Trap Server Port     | 162                        |          |
| Trap Community       | public                     |          |
|                      |                            |          |
|                      | Submit                     |          |

Figure 2.24 System Management > SNMP

| The following table | describes the items in | n the previous figure. |
|---------------------|------------------------|------------------------|
| $\mathcal{O}$       |                        | 1 0                    |

| Item               | Description                                                              |
|--------------------|--------------------------------------------------------------------------|
| SNMP System        |                                                                          |
| Settings           |                                                                          |
| SNMP               | Click to enable or disable the SNMP Service.                             |
| Contact            | Enter the string to define the sysContact for SNMP. The default is       |
|                    | Advantech@advantech.com.tw.                                              |
| Name               | Enter the string to define the sysName for SNMP. The default is          |
|                    | Advantech.                                                               |
| Location           | Enter the string to define the sysLocation for SNMP. The default is tw.  |
| SNMP Daemon        |                                                                          |
| Settings           |                                                                          |
| Version            | Click the drop-down menu to select the version for SNMP Service: V1, V2  |
|                    | or V3 .                                                                  |
| Server Port        | Enter the port address of the SNMP server                                |
| Read Community     | Enter the string to define the Read Community for SNMP. The default is   |
|                    | public.                                                                  |
| Write Community    | Enter the string to define the Write Community for SNMP. The default is  |
|                    | private.                                                                 |
| SNMP Trap Settings |                                                                          |
| Version            | Click the drop-down menu to select the version for SNMP trap: V1 or V2 . |
| Trap Server IP     | Enter the IP address of the SNMP Trap server                             |
| Trap Server Port   | Enter the port address of the SNMP Trap server.                          |
| Trap Community     | Enter the string to define the Trap Community for SNMP Trap. The         |
|                    | default is public.                                                       |

### 2.6.5 Network Access

To access this page, click **System Management > Network Access** 

| Network Access                     |                      |
|------------------------------------|----------------------|
| HTTP                               |                      |
| Redirect HTTP Requests to<br>HTTPS | O Enabled O Disabled |
| HTTPS Port                         | 443                  |
| HTTP Port                          | 80                   |
| HTTP Remote Management             | O Enabled O Disabled |
| ssн<br>Telnet                      | • Enabled O Disabled |
| Telnet                             | C Enabled O Disabled |

#### Figure 2.25 System Management > Network Access

The following table describes the items in the previous figure.

| Item              | Description                                                  |
|-------------------|--------------------------------------------------------------|
| НТТР              |                                                              |
| Redirect HTTP     | Click to enable or disable the redirect to HTTP function     |
| Requests to HTTPS |                                                              |
| HTTPS Port        | Enter the port number for the assigned remote HTTPS address. |
| HTTP Port         | Enter the port number for the assigned remote HTTP address   |
| SSH               |                                                              |
| SSH               | Click to enable or disable the SSH function.                 |
| Telnet            |                                                              |
| Telnet            | Click to enable or disable the Telnet function.              |
| Submit            | Click Submit to save the values and update the screen.       |

# 2.6.6 Configuration Manager

To access this page, click **System Management > Configuration Manager.** 

| Configuration Manager     |                            | ^ |
|---------------------------|----------------------------|---|
| Backup                    |                            |   |
| Download<br>Configuration | Васкир                     |   |
| Restore                   |                            |   |
| Restore Configuration     | Choose File No file chosen |   |
|                           | Upload Archive             |   |
|                           |                            |   |

#### Figure 2.26 System Management > Configuration Manager.

The following table describes the items in the previous figure.

| Item           | Description                                                             |
|----------------|-------------------------------------------------------------------------|
| Backup         |                                                                         |
| Download       | Click Backup to backup the device settings                              |
| Configuration  |                                                                         |
| Restore        |                                                                         |
| Choose File    | Click Choose File to select the configuration file                      |
| Upload Archive | Click <b>Upload Archive</b> to restore the configuration to the device. |

# 2.6.7 Firmware Upgrade

| Firmware Upgrade |                            | ~ |
|------------------|----------------------------|---|
| Firmware File    | Choose File No file chosen |   |
|                  | Ορισαα                     |   |

To access this page, click System Management > Firmware Upgrade.

#### Figure 2.27 System Management > Firmware Upgrade.

The following table describes the items in the previous figure.

| Item            | Description                                           |
|-----------------|-------------------------------------------------------|
| Upgrade Manager | Click Choose File to select the configuration file    |
| Upload          | Click <b>Upload</b> to upload to the current version. |

### 2.6.8 Reset System

To access this page, click **System Management > Reset System.** 

#### Figure 2.28 System Management > Reset System.

The following table describes the items in the previous figure.

| Item              | Description                                                                  |
|-------------------|------------------------------------------------------------------------------|
| Reset to Defaults | Click <b>Reset</b> of Reset to Defaults to have all configuration parameters |
|                   | reset to their factory default values. All changes that have been made       |
|                   | will be lost, even if you have issued a save.                                |
| Factory Reset     | "Click 'Reset to Factory' to reset all configuration parameters, including   |
|                   | LoRaWAN Service configuration, node-red, and IPK Management, to              |
|                   | their factory default values. All changes that have been made will be lost,  |
|                   | even if you have saved them."                                                |

### 2.6.9 Reboot Device

To access this page, click System Management > Reboot Device.

| Reboot |        | ^ |
|--------|--------|---|
| Reboot | Reboot |   |

#### Figure 2.29 System Management > Reboot Device.

The following table describes the items in the previous figure.

| Item   | Description                           |
|--------|---------------------------------------|
| Reboot | Click <b>Reboot</b> to reboot device. |

# 2.6.10 Apply Configuration

To access this page, click System Management > Apply Configuration.

| Apply Configuration |                  | ^ |
|---------------------|------------------|---|
| Apply Configuration | Apply and Reboot |   |

Figure 2.30 System Management > Apply Configuration.

| Item                | Description                                                          |  |  |
|---------------------|----------------------------------------------------------------------|--|--|
| Apply Configuration | Click Apply and Reboot to have configuration changes you have made t |  |  |
|                     | be saved across a system reboot. All changes submitted since the     |  |  |
|                     | previous save or system reboot will be retained by the switch.       |  |  |

# **2.7 Application Tools**

# 2.7.1 Custom Script

To access this page, click **Application Tools> Custom Script.** 

| Custom Script      |                            |      | ^    |         |  |
|--------------------|----------------------------|------|------|---------|--|
| File               | Description                | Edit | Test | Startup |  |
| Script 1           | test                       | Edit | Test |         |  |
| Script 2           | write description here     | Edit | Test |         |  |
| Script 3           | write description here     | Edit | Test |         |  |
| Script 4           | write description here     | Edit | Test |         |  |
| Script 5           | write description here     | Edit | Test |         |  |
| Script Edit Box    | Script Edit Box : Script 1 |      |      |         |  |
| echo "test script" |                            |      |      |         |  |
|                    |                            |      |      |         |  |
|                    |                            |      |      |         |  |
|                    |                            |      |      |         |  |
|                    |                            |      |      |         |  |
|                    |                            |      |      |         |  |
|                    |                            |      |      |         |  |
|                    |                            |      |      |         |  |
|                    |                            |      |      |         |  |

| Script Output Box : S | cript 1 | <br> |  |
|-----------------------|---------|------|--|
| test script           |         |      |  |
|                       |         |      |  |
|                       |         |      |  |
|                       |         |      |  |
|                       |         |      |  |
|                       |         |      |  |
|                       |         |      |  |
|                       |         |      |  |
|                       | Submit  |      |  |

#### Figure 2.31 Application Tools> Custom Script.

The following table describes the items in the previous figure.

| Item        | Description                                                               |
|-------------|---------------------------------------------------------------------------|
| File        | Index of custom script.                                                   |
| Description | Description of this custom script.                                        |
| Edit        | Click Edit to edit custom script on Script Edit Box.                      |
| Test        | Click Test to test custom script , result will show on Script Output Box. |
| Startup     | Run custom script on system boot                                          |

## 2.7.2 **MQTT**

To access this page, click **Application Tools> MQTT.** 

| MQTT             |                                   |
|------------------|-----------------------------------|
| MQTT Broker      |                                   |
| Broker           | • Enabled • Disabled              |
| Broker Port      | 1883                              |
| MQTT Bridge      |                                   |
| Bridge           | O Enabled O Disabled              |
| Bridge Port      |                                   |
| Bridge TLS       | O Enabled O Disabled              |
| Try Private      | • Enabled • Disabled              |
| Bridge Address   |                                   |
| Bridge User      |                                   |
| Bridge Password  |                                   |
| Bridge Client ID |                                   |
| CA Certificate   | Choose File No file chosen Upload |
| Certificate      | Choose File No file chosen Upload |
| Кеу              | Choose File No file chosen Upload |
|                  | Submit                            |
|                  |                                   |

### Figure 2.32 Application Tools> MQTT.

The following table describes the items in the previous figure.

| Item                                                    | Description                                                                   |
|---------------------------------------------------------|-------------------------------------------------------------------------------|
| MQTT Broker                                             |                                                                               |
| Broker                                                  | Click to enable or disable the MQTT Broker.                                   |
| Broker Port                                             | Enter the port number of the MQTT Broke.                                      |
| MQTT Bridge                                             |                                                                               |
| Bridge                                                  | Click to enable or disable the MQTT Bridge.                                   |
| Bridge Port                                             | Enter the port number of the MQTT Bridge server.                              |
| Bridge TLS                                              | Click to enable or disable the TLS for MQTT Bridge server.                    |
| Try Private Click to enable or disable the Try Private. |                                                                               |
|                                                         | If Try Private is set to enabled, the bridge will attempt to indicate to the  |
|                                                         | remote broker that it is a bridge not an ordinary client. If successful, this |
|                                                         | means that loop detection will be more effective and that retained            |
|                                                         | messages will be propagated correctly. Not all brokers support this           |

|                  | feature so it may be necessary to set Try Private to false if your bridge |
|------------------|---------------------------------------------------------------------------|
|                  | does not connect properly.                                                |
| Bridge Address   | Enter the IP address or URL of the MQTT Bridge server.                    |
| Bridge User      | Enter the string to define a username for MQTT Bridge server.             |
| Bridge Password  | Enter the string to define a password for MQTT Bridge server.             |
| Bridge Client ID | Enter the string to define a MQTT Client ID for MQTT Bridge session.      |
| CA Certificate   | Click Choose File to browse and select a CA certificate.                  |
| Certificate      | Click Choose File to browse and select a certificate.                     |
| Кеу              | Click Choose File to browse and select a file containing a designated     |
|                  | private key.                                                              |

## 2.7.2 Node-RED

### 2.7.2.1 Settings

To access this page, click **Application Tools> Node-RED >Setting.** 

| Node-RED Setting      |                            | ^ |
|-----------------------|----------------------------|---|
| Node-RED Setting Page | Go To Service              |   |
| Port                  | 1880 (1-65535)             |   |
| Remote Access         | O Enabled O Disabled       |   |
| Node-RED Control      | O Enabled O Disabled       |   |
| Restore Flows         | Choose File No file chosen |   |
|                       | Restore Archive            |   |
| Export Flows          | Export Archive             |   |
|                       | Submit                     |   |
|                       |                            |   |

#### Figure 2.33 Application Tools> Node-RED >Setting.

The following table describes the items in the previous figure.

| Item             | Description                                                          |
|------------------|----------------------------------------------------------------------|
| Node-RED         | Click Go To Service to redirect Node-RED WEB                         |
| Port             | Enter the port number of the Node-RED.                               |
| Remote Access    | Click to enable or disable the Node-RED access from WAN side.        |
| Node-RED Control | Click to enable or disable the Node-RED.                             |
| Restore Flows    | Click <b>Choose</b> File to browse and select a Node-RED Flows file. |
| Restore Archive  | Click Restore Archive to upload Node-RED Flows file to Node-RED      |
|                  | service.                                                             |
| Export Flows     | Click Export Archive to download Node-RED Flows file.                |

WISE-6610-XB Series User Manual

## 2.7.2.1 Library

To access this page, click Application Tools> Node-RED >Library.

| Node-RED Library  |              |                |             | ^ |
|-------------------|--------------|----------------|-------------|---|
|                   | Import Nodes | Choose File No | file chosen |   |
|                   | Export Nodes | Export Archive |             |   |
| Index             |              |                | Name        |   |
| Delete Select All |              |                |             |   |

#### Figure 2.34 Application Tools> Node-RED > Library.

The following table describes the items in the previous figure.

| Item           | Description                                                       |
|----------------|-------------------------------------------------------------------|
| Import Nodes   | Click <b>Choose</b> File to browse and select a nodes file.       |
| Import Archive | Click Import Archive to upload nodes library to Node-RED service. |
| Export Nodes   | Click <b>Export Archive</b> to download nodes library.            |
| Delete         | Delete selected nodes library.                                    |
| Select All     | Select all imported nodes library.                                |

# **2.7 Diagnostics Tools**

To access this page, click **Diagnostics Tools.** 

| Diagnostics            |                                                                                                    | ^ |
|------------------------|----------------------------------------------------------------------------------------------------|---|
| IP Address or Hostname | 192.168.1.100 Ping                                                                                                    |   |
| IP Address or Hostname | Traceroute                                                                                                    |   |
| Results                | PING 192.168.1.100 (192.168.1.100): 56 data bytes<br>64 bytes from 192.168.1.100: seq=0 ttl=64 time=0.975 ms<br>64 bytes from 192.168.1.100: seq=1 ttl=64 time=0.877 ms<br>64 bytes from 192.168.1.100: seq=2 ttl=64 time=0.768 ms<br>64 bytes from 192.168.1.100: seq=3 ttl=64 time=1.278 ms<br>64 bytes from 192.168.1.100: seq=4 ttl=64 time=1.156 ms<br>192.168.1.100 ping statistics<br>5 packets transmitted, 5 packets received, 0% packet loss<br>round-trip min/avg/max = 0.768/1.010/1.278 ms |   |
|                        |                                                                                                    | 1 |

#### Figure 2.35 Diagnostics Tools.

The following table describes the items in the previous figure.

| Item          | Description                                                               |
|---------------|---------------------------------------------------------------------------|
| IP Address or | Enter the IP address or hostname of a device on the network to execute    |
| Hostname      | a ping test.                                                              |
|               | Click <b>Ping</b> to initiate and display the ping result for the device. |
| IP Address or | Enter the IP address or hostname of the host to initiate a trace route    |
| Hostname      | from the switch to the defined host.                                      |
|               | Click Traceroute to initiate and display the trace results.               |
| Results       | Displays the results of the Ping or Traceroute test.                      |

# 2.8 IPK Management

To access this page, click IPK Mangement.

| IPK Management    |                     |                            | ^ |
|-------------------|---------------------|----------------------------|---|
|                   | Import IPK          | Choose File No file chosen |   |
|                   | Export IPK          | Export Archive             |   |
| Index             | Name                |                            |   |
| 1                 | helloworld_1.1-1_ar | n_cortex-a8_vfpv3.ipk      |   |
| Delete Select All |                     |                            |   |

#### Figure 2.36 IPK Mangement.

The following table describes the items in the previous figure.

| Item           | Description                                               |
|----------------|-----------------------------------------------------------|
| Import IPK     | Click <b>Choose</b> File to browse and select a IPK file. |
| Import Archive | Click Import Archive to upload IPK.                       |
| Export IPK     | Click <b>Export Archive</b> to IPK.                       |
| Delete         | Delete selected IPK.                                      |
| Select All     | Select all imported IPK.                                  |